## วิธีการตั้งค่า VPN บนสำหรับระบบปฏิบัติการ Apple IOS

เข้าไปที่ Setting → VPN

กด [Add VPN Configuration...] เพื่อสร้าง Profile VPN

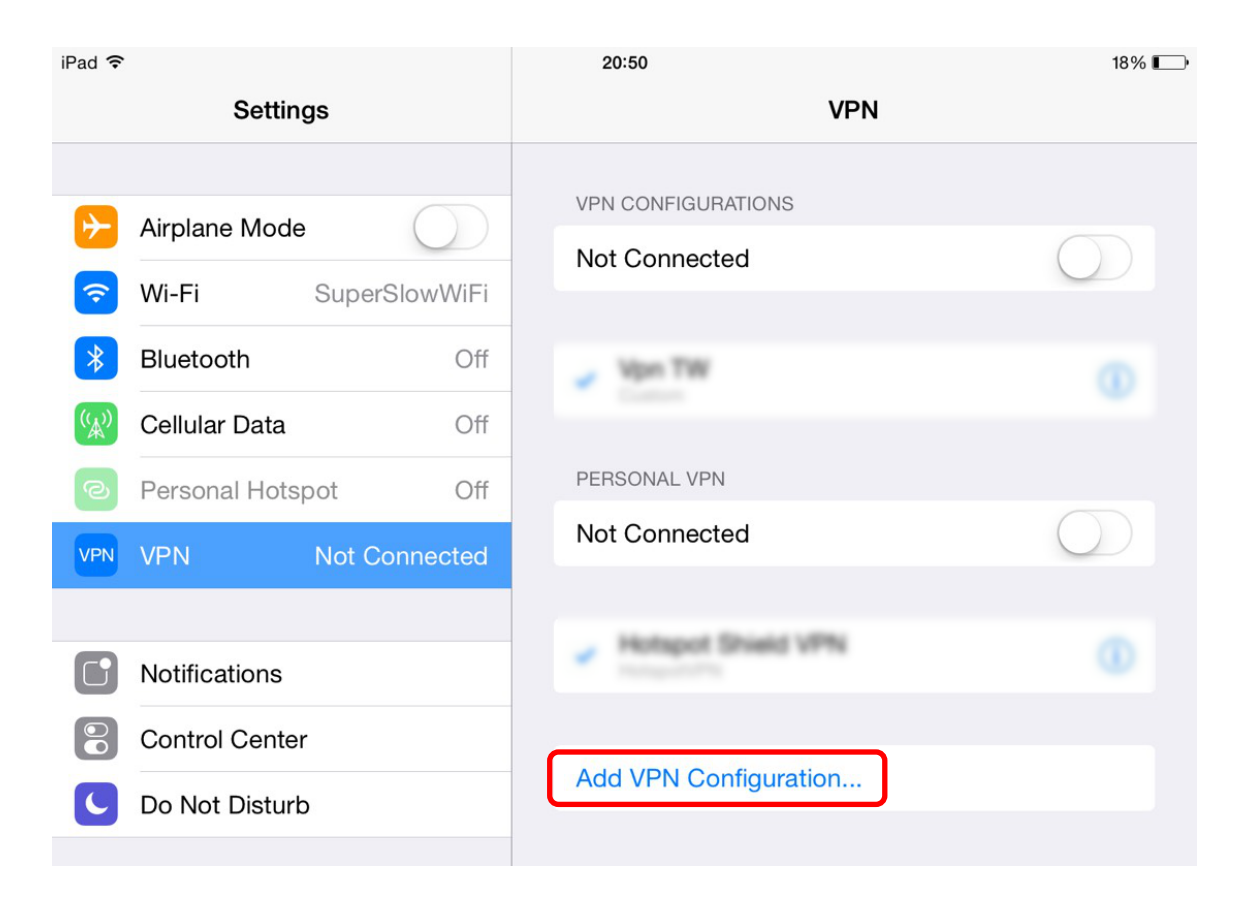

 เลือก VPN เป็นแบบ L2TP ใส่ข้อมูลเพิ่ม 5 ส่วนคือ Description, Server, Account, Secret และ password แล้วกด Save

|                  |        | Add Configuration            | Save                |  |
|------------------|--------|------------------------------|---------------------|--|
| L2TP             |        | РРТР                         | IPSec               |  |
|                  |        |                              |                     |  |
| Description      | KMITL  | พิมพ์ : KMITL หรือชื่ออื่น : | η                   |  |
| Server           | myvpn  | i.kmitl.ac.th 🛛 🕅 ໜິນທີ່ :   | : myvpn.kmitl.ac.th |  |
| Account          | user01 | ູ ສະນຸ ບ                     | isername            |  |
| RSA Securl       | D      |                              | $\bigcirc$          |  |
| Password         | ••••   | ວອອອອອ                       | assword             |  |
| Secret           | ••••   | พิมพ์ :                      | kmitl2vpn           |  |
| Send All Traffic |        |                              |                     |  |
| PROXY            |        |                              |                     |  |
| Off              |        | Manual                       | Auto                |  |

 กดที่ชื่อ Profile เพื่อเปลี่ยนให้เป็น Default Profile แล้วเลื่อนปุ่ม 
 เพื่อเชื่อมต่อ VPN ถ้าเชื่อมต่อได้ จะแสดงสถานะ "Connected" และเมื่อต้องการยกเลิกการเชื่อมต่อ ให้เลื่อนปุ่ม 
 จะแสดงสถานะ "Not Connected"

| iPad 🗢 VPN                                       | 20:52                                  | 18% 📖      |
|--------------------------------------------------|----------------------------------------|------------|
| Settings                                         | VPN                                    |            |
| Airplane Mode     O     Wi-Fi SuperSlowWiFi      | VPN CONFIGURATIONS                     |            |
| BluetoothOffWCellular DataOffPersonal HotspotOff | KMITL<br>Custom                        | ()<br>()   |
| VPN VPN Connected                                | PERSONAL VPN                           |            |
|                                                  | Not Connected                          | $\bigcirc$ |
| Notifications                                    |                                        |            |
| Control Center                                   | <ul> <li>Hotspot Shield VPN</li> </ul> |            |
| C Do Not Disturb                                 |                                        |            |
|                                                  | Add VPN Configuration                  |            |